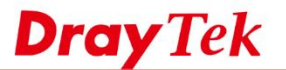

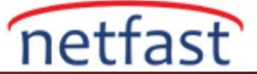

# SMART VPN CLIENT KULLANARAK MOTP KİMLİK DOĞRULAMASI İLE VPN ARAMA

Bu belge, Smart VPN istemcisinde built-in OTP jeneratörünün nasıl kullanılacağını ve Mobile One-Time şifresiyle (mOTP) bir Vigor Router'a (VPN sunucusu) bir VPN bağlantısı kurulmasını sağlar. MOTP'yi kullanırken, yalnızca PIN kodunu bilen ve VPN sunucusuyla doğru ve gizli senkronize eden token cihazı olan müşteri, VPN kimlik doğrulaması için doğru şifreyi hesaplayabilecektir. Smart VPN Client built-in OTP jeneratör sağlar, böylece secret saklayabilir ve bir defalık bir şifre oluşturabilir. VPN istemcisinin ekstra bir aygıta sahip olmadan VPN'i mOTP ile aramasını sağlar.

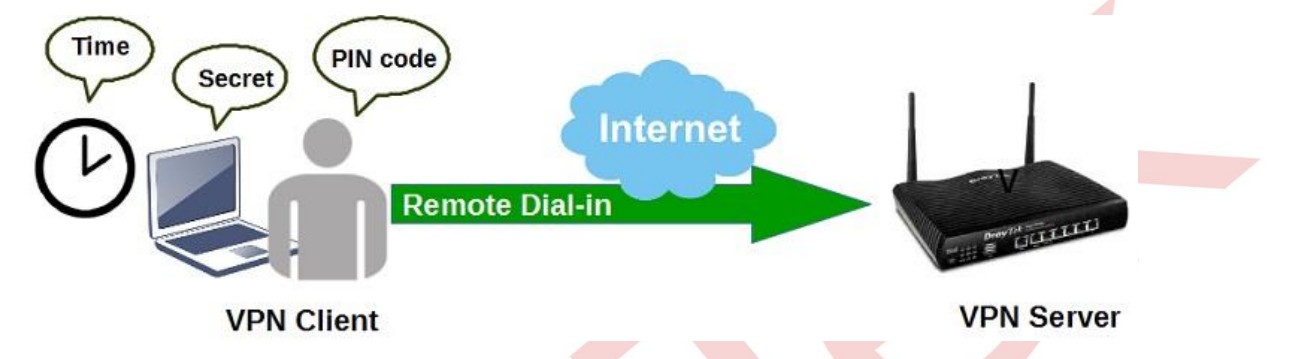

#### Smart VPN Client'da Secret Oluşturma

1. Smart VPN istemcisini çalıştırın ve yeni bir profil eklemek için Insert'e tıklayın.

| Step                              | 0. Enable/Allow                                                             | IPSec NAT-Traversal a                                                                               | nd L 2                                 | TP                                               |
|-----------------------------------|-----------------------------------------------------------------------------|----------------------------------------------------------------------------------------------------|----------------------------------------|--------------------------------------------------|
| This s<br>Assun<br>compu<br>and Q | tep will add the<br>neUDPEncapsula<br>uter. For more in<br>1818043 in the M | ProhibitIpSec registry v<br>ationContextOnSendRu<br>nfomation, please read<br>Aicrosoft Knowledgeme | value a<br>le regi<br>the ar<br>nt Bas | and the<br>istry value to<br>ticle Q240262<br>e. |
|                                   |                                                                             | Configure                                                                                           |                                        |                                                  |
| Step                              | 1. Dial to ISP                                                              |                                                                                                    |                                        |                                                  |
| If yo                             | u have already                                                              | gotten a public IP, you                                                                             | can s                                  | up this step.                                    |
| IT yo                             | u have already                                                              | gotten a public IP, you                                                                             | can sk<br>✓                            | ip this step.<br>Dial                            |
| Step                              | u have already                                                              | gotten a public IP, you<br>PN Server                                                                | ≺ can sk                               | ip this step.<br>Dial                            |
| Step                              | u have already<br>2. Connect to V<br>nie                                    | gotten a public IP, you<br>PN Server                                                                | v l                                    | Dial                                             |

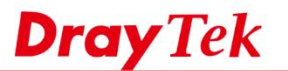

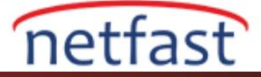

2. "Enable Mobile One-Time Password" ü işaretleyin ve **mOTP Settings'e** tıklayın.

|                                                                 | Dial To VI                                       | PN                                             | ×      |  |
|-----------------------------------------------------------------|--------------------------------------------------|------------------------------------------------|--------|--|
| rofile Name :                                                   | Profile 2                                        |                                                |        |  |
| Auto re-dial aft                                                | er disconnect.                                   |                                                |        |  |
| Redial attem                                                    | pts :                                            | 3                                              | A<br>T |  |
| Redial interv                                                   | al :                                             | 30 seconds                                     | ¥      |  |
| Auto run when                                                   | system start up.                                 |                                                |        |  |
| assword :                                                       |                                                  |                                                |        |  |
| <ul> <li>Enable mobile</li> </ul>                               | One Time Password                                | (mOTP)                                         | - 11   |  |
|                                                                 |                                                  |                                                |        |  |
|                                                                 | mOTP Settin                                      | ngs                                            |        |  |
| Type of VPN                                                     | mOTP Settir                                      | ngs<br>.2TP                                    |        |  |
| Type of VPN<br>PPTP<br>IPSec Tunn                               | mOTP Settin                                      | . <b>ZTP</b><br>.ZTP over IPSec                |        |  |
| I ype of VPN<br>PPTP<br>IPSec Tunn<br>SSL VPN Tu                | mOTP Settin                                      | .2TP<br>.2TP over IPSec                        |        |  |
| I ype of VPN<br>PPTP<br>IPSec Tunn<br>SSL VPN Tu<br>Use default | mOTP Settin<br>el l<br>nnel<br>gateway on remote | ngs<br>.ZTP<br>.ZTP over IPSec<br>network More |        |  |

3. mOTP Settings'de "SmartVPN Build-in OTP Generator" seçeneğini seçin ve Generate'e tıklayın. Otomatik olarak 32 hexadecimal sayıyı secret olarak üretecektir. Bu numaraları VPN sunucusundaki VPN ayarları için kopyalayın.

|                             |                         | D                      | ial To V                             | PN                                |          |       |
|-----------------------------|-------------------------|------------------------|--------------------------------------|-----------------------------------|----------|-------|
| Profile N                   | Name :                  | Profi                  | le 2                                 |                                   |          |       |
| Auto                        | o re-dial afte          | er disconn             | ect.                                 |                                   |          |       |
|                             |                         | mC                     | TP Sett                              | ings                              |          | ×     |
|                             | Token D SmartVi Secret: | Nevice/Ap<br>™Build-ir | p (OTP Gen                           | enerator)<br>ierator              |          |       |
|                             |                         |                        |                                      |                                   | Gene     | erate |
| Note                        |                         | "Tokon F               | inico la pr                          | - author                          | Heation  |       |
| pa                          | Au                      | tomatio                | cally ge                             | nerate s                          | secret   | ×     |
| to<br>2.<br>Sr<br>tir<br>đi | Generated<br>You should | secret:<br>5e0<br>65d  | b 07f8 73<br>d 704f 41<br>e the rout | 74 14e3<br>4a 0413<br>ter's secre | t as abo | ve.   |
| _                           | Сору                    |                        | ОК                                   |                                   | Cance    | ł     |
|                             |                         |                        |                                      | network                           | M        | ore   |
|                             | se delault g            | aleway                 | minemote                             | inconvin                          |          |       |

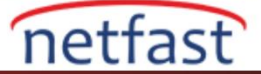

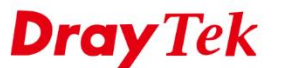

#### **VPN Server Kurulumu**

- 4. Oluşturulan secret ile remote dila-in kullanıcı profili oluşturun. VPN and Remote Access>> Remote Dial-in User sayfasına gidin, profili ayarlamak/düzenlemek için bir index numarasına tıklayın.
  - a. "Enable this account" 1 etkinleştirin.
  - b. Username girin.

SSL Tunnel

- c. "Enable Mobile One-Time Password" ü etkinleştirin.
- d. **PIN Code** için 4 ila 7 hexadecimal numara girin.
- e. Secret'da adım 3'de kopyalanan numaraları girin.
- f. Allowed Dial-in Type seçin.
- g. Kaydetmek için **OK'a** tıklayın.

VPN and Remote Access >> Remote Dial-in User

| Index No. 1                     |                                         |
|---------------------------------|-----------------------------------------|
| User account and Authentication | Username user1                          |
| Enable this account             | Password(Max 19 char)                   |
| Idle Timeout 300 second(s)      | Enable Mobile One-Time Passwords(mOTP)  |
| Allowed Dial-In Type            | PIN Code 1234                           |
| PPTP                            | Secret 5e0b07f8737414e365dd704f414a0413 |
| 🗹 IPsec Tunnel                  | IKE Authentication Method               |
| L2TP with IPsec Policy None     | Pre-Shared Key                          |

5. VPN servisinin aktif olduğundan emin olmak için VPN and Remote Access >> Remote Access Control sayfasına gidin.

IKE Pre-Shared Key

VPN and Remote Access >> Remote Access Control Setup

| Remote Acces | s Control Setu | up                       |
|--------------|----------------|--------------------------|
|              |                | Enable PPTP VPN Service  |
|              |                | Enable IPSec VPN Service |
|              |                | Enable L2TP VPN Service  |
|              |                | Enable SSL VPN Service   |

6. Geçerli saate göre mOTP üretir. VPN sunucusundaki zaman ayarlarının VPN istemcileriyle senkronize olduğundan emin olmak için lütfen **System Maintenance** >> **Time and Date** bölümüne gidin .

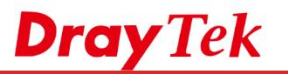

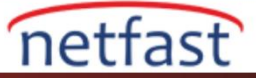

| System Maintenance >> Time an | d Date |
|-------------------------------|--------|
|-------------------------------|--------|

| Current Sys                                                                                                    | tem Time                                                                                                    | 2015 Jul 7 Tue                                                                                                    | 9 17 : 41 : 28                                                                         |                                                       | Inquire Time    |   |
|----------------------------------------------------------------------------------------------------|----------------------------------------------------------------------------------------------------|----------------------------------------------------------------------------------------------------|----------------------------------------------------------------------------------------|-------------------------------------------------------|-----------------|---|
| Time Setup                                                                                                    |                                                                                                    |                                                                                                    |                                                                                        |                                                       |                 |   |
| Use Bro                                                                                                    | wser Time                                                                                                    |                                                                                                    |                                                                                        |                                                       |                 |   |
| Use Inte                                                                                                    | ernet Time                                                                                                    |                                                                                                    |                                                                                        |                                                       |                 |   |
| Time Ser                                                                                                    | ver                                                                                                    |                                                                                                    | pool.ntp.org                                                                           |                                                       |                 |   |
| Priority                                                                                                    |                                                                                                    |                                                                                                    | Auto 🔻                                                                                 |                                                       |                 |   |
| Time Zon                                                                                                    | ie                                                                                                    |                                                                                                    | (GMT+08:00) T                                                                          | aipei                                                 | <u></u>         | 7 |
| Enable Da                                                                                                    | aylight Saving                                                                                                    | g .                                                                                                    | Advance                                                                                | d                                                     |                 |   |
| Automati                                                                                                    | cally Update                                                                                                    | Interval                                                                                                    | 30 min 🔻                                                                               |                                                       |                 |   |
| <ul> <li>N istemcisinde ac</li> <li>a. VPN Server</li> <li>b. User name i</li> <li>c. Profili kayde</li> </ul> | lım 1'deki ay<br>• <b>IP/Hostnar</b><br>için 4.adımda<br>etmek için <b>O</b>                                                                                                    | ynı profili kul<br><b>ne'i</b> VPN suı<br>a ayarlanan a<br><b>K</b> 'a tıklayın.                                                                                           | lanın.<br>nusunun WAN<br>dı girin.                                                     | IP'sini giri                                          | n.              |   |
| 2                                                                                                    | ,                                                                                                    |                                                                                                    | Dial To VPN                                                                            |                                                       | ×               |   |
|                                                                                                    |                                                                                                    |                                                                                                    |                                                                                        |                                                       |                 |   |
|                                                                                                    | Profile Name                                                                                                    | e: Pro                                                                                                    | file 2                                                                                 |                                                       |                 |   |
|                                                                                                    | Profile Name                                                                                                    | e: Pro                                                                                                    | file 2                                                                                 |                                                       |                 |   |
|                                                                                                    | Profile Name                                                                                                    | e: Pro<br>dial after discor                                                                                                    | file 2<br>inect.                                                                       | 3                                                     |                 |   |
|                                                                                                    | Profile Name                                                                                                    | dial after discor                                                                                                    | file 2<br>inect.                                                                       | 3                                                     |                 |   |
|                                                                                                    | Profile Name<br>Auto re-c<br>Redial<br>Redial                                                                                                    | e: Pro<br>dial after discor<br>l attempts :<br>l interval :                                                                                                    | file 2<br>inect.                                                                       | 3<br>30 second                                        | s V             |   |
|                                                                                                    | Profile Name<br>Auto re-c<br>Redial<br>Redial                                                                                                    | e: Pro<br>dial after discor<br>l attempts :<br>l interval :<br>when system s                                                                                               | file 2<br>inect.<br>start up.                                                          | 3<br>30 second                                        | s v             |   |
|                                                                                                    | Profile Name<br>Auto re-c<br>Redial<br>Redial                                                                                                    | e: Pro<br>dial after discor<br>l attempts :<br>l interval :<br>when system s<br>IP/HOST Name                                                                               | file 2<br>inect.<br>start up.<br>(such as 123.45.                                      | 3<br>30 second<br>67.89 or dray                       | s V<br>tek.com) |   |
|                                                                                                    | Profile Name<br>Auto re-C<br>Redial<br>Redial<br>Auto run<br>VPN Server 1<br>100. 100. 10                                                                                                    | e: Pro<br>dial after discor<br>l attempts :<br>l interval :<br>when system s<br>IP/HOST Name<br>00. 100                                                                    | file 2<br>inect.<br>start up.<br>(such as 123.45.                                      | 3<br>30 second<br>67.89 or dray                       | s v             |   |
|                                                                                                    | Profile Name<br>Auto re-o<br>Redial<br>Redial<br>Auto run<br>VPN Server 1<br>100.100.10<br>User Name :                                                                                                    | e: Pro<br>dial after discor<br>l attempts :<br>l interval :<br>when system s<br>IP/HOST Name<br>00.100                                                                     | file 2<br>inect.<br>start up.<br>(such as 123.45.                                      | 3<br>30 second<br>67.89 or dray                       | s v             |   |
|                                                                                                    | Profile Name<br>Auto re-o<br>Redial<br>Redial<br>Auto run<br>VPN Server 1<br>100.100.10<br>User Name :<br>Password :<br>Enable                                                                                                    | e: Pro<br>dial after discor<br>l attempts :<br>l interval :<br>when system s<br>IP/HOST Name<br>00.100<br>: user 1<br>mobile One Tim                                       | file 2<br>inect.<br>itart up.<br>(such as 123.45.<br>ne Password (mO<br>mOTP Settings  | 3<br>30 second<br>67.89 or dray<br>ITP)               | s v             |   |
|                                                                                                    | Profile Name<br>Auto re-o<br>Redial<br>Redial<br>Auto run<br>VPN Server 1<br>100.100.10<br>User Name :<br>Password :<br>Password :                                                                                                    | e: Pro<br>dial after discor<br>l attempts :<br>l interval ;<br>when system s<br>IP/HOST Name<br>00.100<br>: user1<br>mobile One Tim                                        | file 2<br>inect.<br>itart up.<br>(such as 123.45.<br>ne Password (mO<br>mOTP Settings  | 3<br>30 second<br>67.89 or dray<br>ITP)               | s v             |   |
|                                                                                                    | Profile Name<br>Redial<br>Redial<br>Auto re-o<br>Redial<br>Redial<br>Netion<br>VPN Server 1<br>100.100.100<br>User Name :<br>Password :<br>Password :<br>Pass | e: Pro<br>dial after discor<br>l attempts :<br>l interval :<br>when system s<br>IP/HOST Name<br>00.100<br>: user 1<br>mobile One Tim<br>mobile One Tim<br>Pho-<br>c Tunnel | file 2<br>inect.<br>start up.<br>(such as 123.45.<br>mOTP Settings<br>O L2TP<br>O L2TP | 3<br>30 second<br>67.89 or dray<br>TTP)<br>over IPSec | s v             |   |

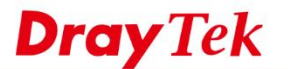

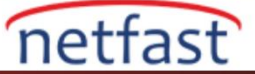

8. VPN tüneli kurmak için Smart VPN Client'da Connect'e tıklayın. Adım 4'deki belirlenen **PIN code'u** girin ve **OK**'a tıklayın. Tüm kimlik bilgileri doğruysa, VPN oluşturulacaktır.

|                                     |                                                            | Dial To VPN                                   |                          | ×                  |  |  |
|-------------------------------------|------------------------------------------------------------|-----------------------------------------------|--------------------------|--------------------|--|--|
| Step<br>This<br>Assu<br>comp<br>and | Type of VPN<br>Remote IP Addre<br>User Name :<br>PIN Code: | PPTP (mOTF<br>ss 100.100.10<br>user1<br>••••• | ')<br>0.100              |                    |  |  |
| Step                                | to dial VPN, real<br>by SmartVPN usi                       | authentication pass<br>ng your private sec    | word is ge<br>ret key ar | enerated<br>id pin |  |  |
|                                     | Code.                                                      |                                               | Cancel                   | ]                  |  |  |
| Step                                | Code.<br>OK<br>2. Connect to VPN                           | Server                                        | Cancel                   | ]                  |  |  |

9. Yönetici, VPN and Remote Access >> Connection Management'dan bağlı olan VPN istemcilerini kontrol edebilir.

### VPN and Remote Access >> Connection Management

| Dial-out Tool      | Refresh Seconds : 10 V Refresh |
|--------------------|--------------------------------|
| General Mode:      | ▼ Dial                         |
| Backup Mode:       | ▼ Dial                         |
| Load Balance Mode: | ▼ Dial                         |

## VPN Connection Status

| Current Page: 1                       |      |           |                    |            |                 | F          | Page No.        | Go     | >>   |
|---------------------------------------|------|-----------|--------------------|------------|-----------------|------------|-----------------|--------|------|
| VPN                                   | Туре | Remote IP | Virtual<br>Network | Tx<br>Pkts | Tx<br>Rate(Bps) | Rx<br>Pkts | Rx<br>Rate(Bps) | UpTime |      |
| 1<br>( user1 )<br>Local User Database | PPTP | Via WAN2  | 192.168.1.13/32    | 509        | 1281            | 861        | 153             | 0:6:6  | Drop |

xxxxxxxx : Data is encrypted. xxxxxxxxx : Data isn't encrypted.